## 保存版:android 用

android のブラウザを使ってログイン・利用者登録する (初めてマイナポータルを利用する方)

→1~6P

マイナポータル「マイナポータルを利用するには」

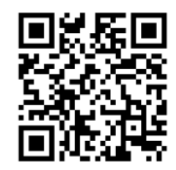

ログイン・利用者登録がすんでいる方

→7.8P

豊橋市保健所 保健医療企画課 感染症グループ 2025.05.01 版 1: マイナポータルアプリを起動する 【1/9 ステップ】 android のホーム画面からマイナポータルアプリを起動して画面を表示し、登 録・ログインボタンを押します。

ブラウザからの場合は、マイナポータルのログイン前トップページを表示して、ロ グインボタンを押します。その後、ログインボタンを選択します。

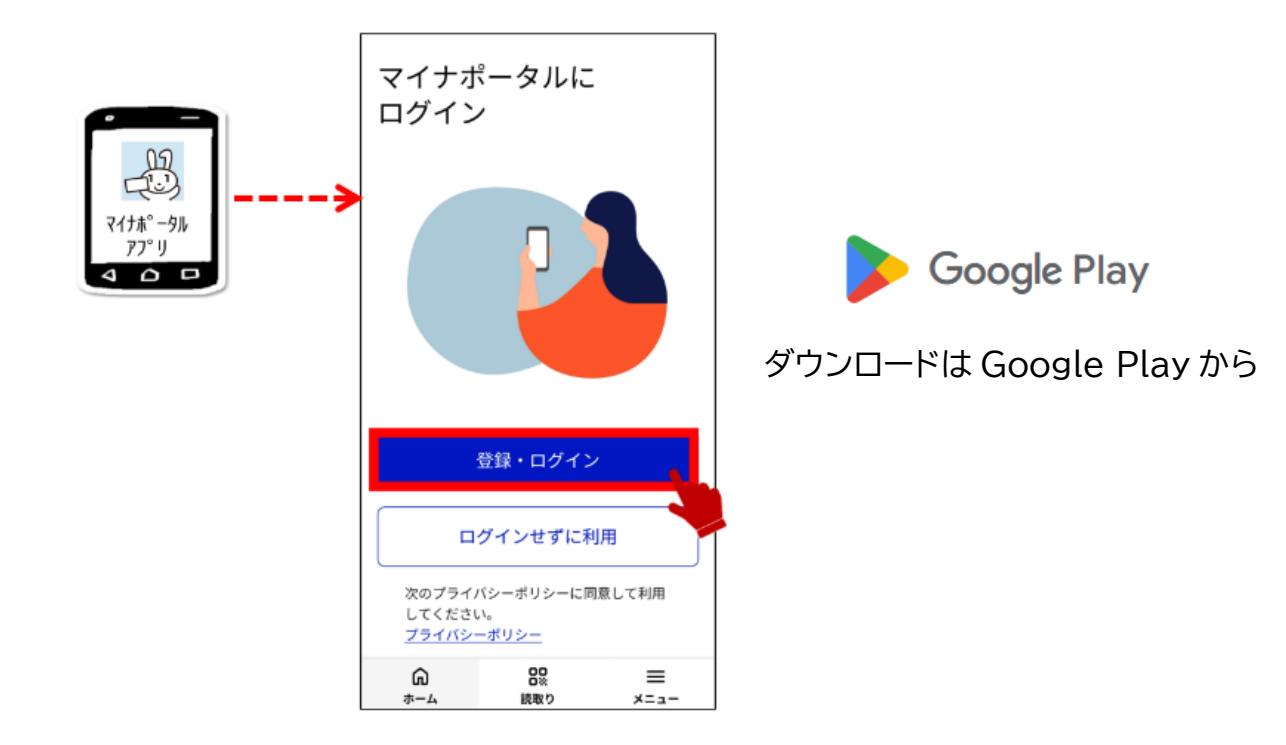

●マイナポータルアプリから操作する方

●ログイン前トップページから操作する方(ブラウザ)

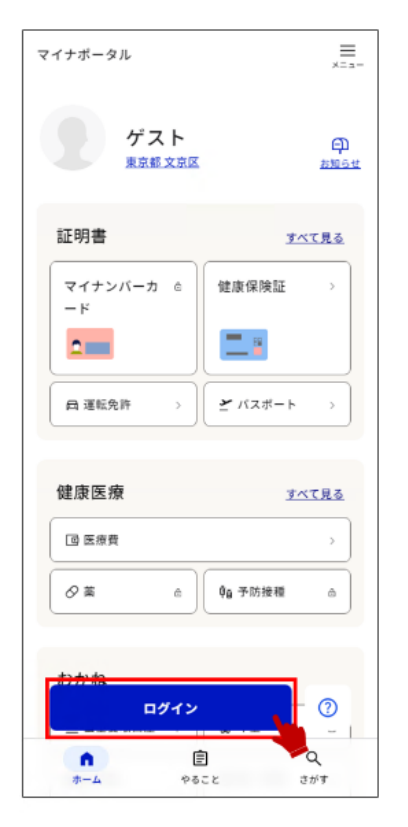

2: マイナンバーカードを認証する 【2/9 ステップ】
 ●スマホ用電子証明書を登録していない場合
 マイナンバーカード用利用者証明用電子証明書のパスワード入力画面が表示されます。マイナンバーカードに設定されているパスワードを半角数字4桁で入力し、
 ログインするボタンを押します。

IC カードセット案内が表示されたら、スマートフォンにマイナンバーカードをセットします。

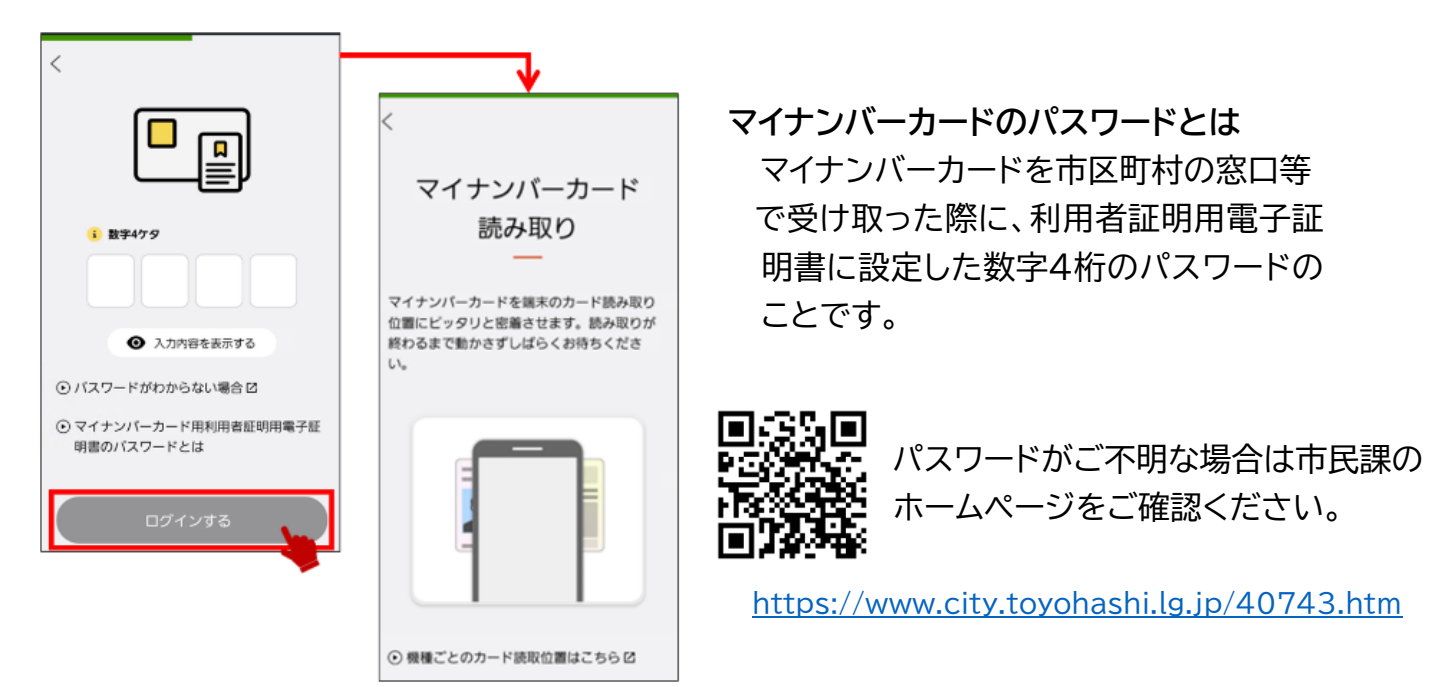

●スマホ用電子証明書を登録している場合

スマホ用利用者証明用電子証明書のパスワード入力画面が表示されます。スマホ 用利用者証明用電子証明書に設定されているパスワードを半角数字4桁で入力 し、**ログインする**ボタンを押します。

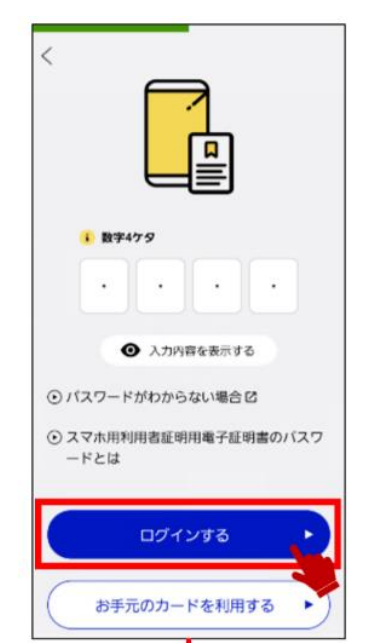

スマホ用利用者証明用電子証明書のパスワードとは スマホ用利用者証明用電子証明書の利用登録をした 際に設定した数字4桁のパスワードのことです。 マイナンバーカードをセットしたまま、しばらく待ちます。

読み取りが完了したメッセージが表示されたら、マイナンバーカードを取り外しま す。

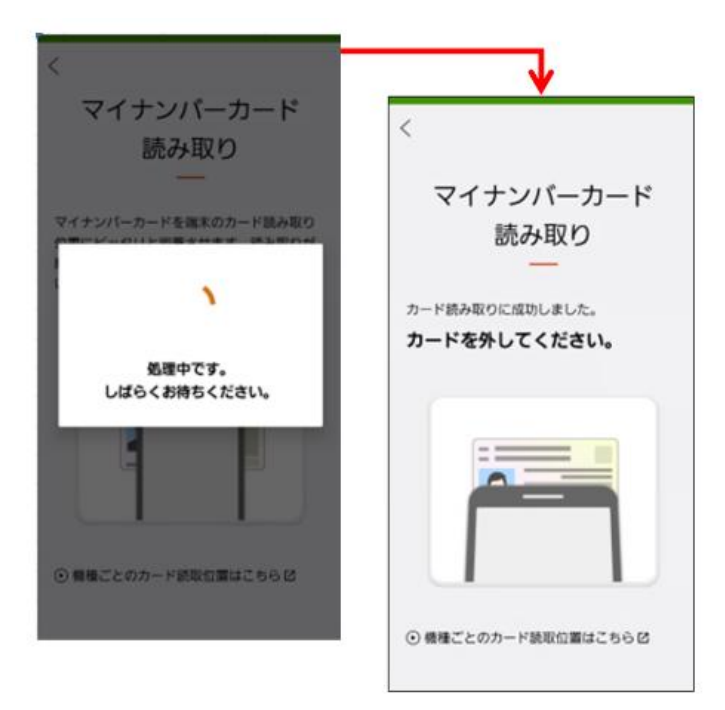

3: ログインの成功を確認し、利用者登録へ進む 【3/9 ステップ】 ログインが成功したメッセージが表示されます。 登録をはじめるボタンを押します。

ログイン後はブラウザが立ち上がり、以降はブラウザで動作します。

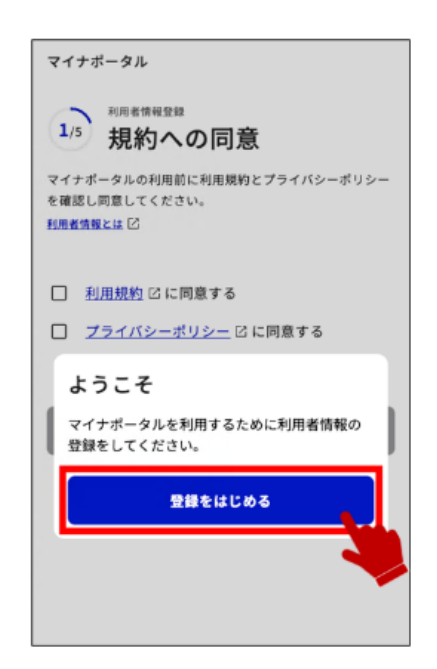

4: 利用規約・プライバシーポリシーへの同意 【4/9 ステップ】 規約への同意が表示されます。 利用規約とプライバシーポリシーに同意してください。

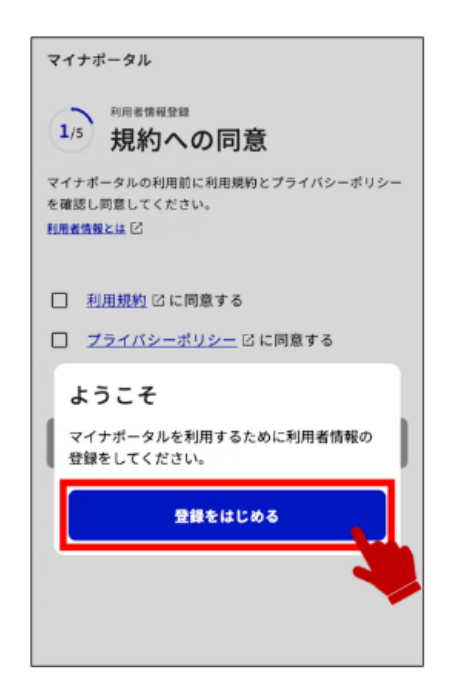

5: 利用者情報を登録する 【5/9 ステップ】 メールアドレスを登録し、確認コード送信ボタンを押します。(操作6に進む) メールアドレスを持っていない場合や、登録しない場合はあとで登録ボタンを押 します。(操作7に進む)

| マイナオ                                     | ペータル                                                                                  |
|------------------------------------------|---------------------------------------------------------------------------------------|
| 2/5                                      | <sup>利用省情報登録</sup><br>メールアドレス登録                                                       |
| 重要なお<br>す。                               | 知らせを連絡します。設定はいつでも変更できま                                                                |
| <b>メールア</b><br>入力いただ                     | <b>ドレス</b><br>いたメールアドレスに確認コードを送ります。                                                   |
| samp                                     | le@example.com                                                                        |
| <u>ま</u> 意<br><u>スマホ</u><br>した場合<br>てくださ | ■ <u>産子証用素気数サービス</u> <sup>12</sup> をお使いになる方は端末を紛<br>に備えて、スマホ以外で受け取れるメールアドレスを登録!<br>い。 |
|                                          | 確認コードを送信                                                                              |
|                                          | あとで登録                                                                                 |
|                                          | 展る                                                                                    |
|                                          |                                                                                       |
|                                          |                                                                                       |
|                                          |                                                                                       |

6: 確認コードを入力する 【6/9 ステップ】 設定したメールアドレスに送られた確認コードを入力します。 半角数字 6 桁で入力し、次へボタンを押します。

| 1 | マイナポータル<br><sup>利用者情報登録</sup><br><b>確認コードの入力</b><br>sample@example.comにメールで送られた6桁の確認コー<br>ドを入力してください。<br>確認コード 必須<br>000000<br><u>確認コードが留かない</u> |
|---|----------------------------------------------------------------------------------------------------|
|   | ×^<br>3 =                                                                                                    |

 ①確認コード 設定したメールアドレスに送られた確認 コードを入力します。
 ②確認コードが届かないボタン 設定したメールアドレスに確認コードを 再送します。
 ③戻るボタン 設定したメールアドレスを修正する場合 に押します。
 メールアドレス登録に戻ります。
 >操作5に戻ります

7:利用者登録の入力内容を確認する 【7/9 ステップ】 入力した内容を確認し、登録ボタンを押します。

| メールアドレス<br>sample@example.com | メールアドレス<br>sample@example.com | <ul> <li>4/5</li> <li>以下の内容</li> </ul> | 利用者情報登録<br>登録内容確認  |  |
|-------------------------------|-------------------------------|----------------------------------------|--------------------|--|
|                               | 登録                            | メールアドL<br>sample@                      | 22<br>Dexample.com |  |
|                               | 堂辞                            | Samptee                                | example.com        |  |

①修正ボタン 修正ボタンは、入力内容に誤りがあり修正 する場合に押します。メールアドレス登録 に戻ります。 >操作5に戻ります 8: 利用者登録を完了する 【8/9 ステップ】

利用者登録が完了しました。

引き続き、マイナポータルを利用する場合は、はじめるボタンを押します。

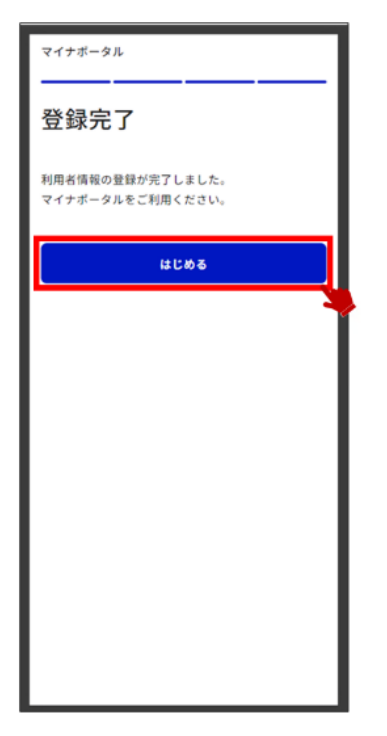

9: ログイン後トップページを表示する 【9/9 ステップ】 マイナポータルのログイン後トップページが表示されます。 マイナポータルが利用できるようになりました。

| イナボータル          | =<br>*===    |
|-----------------|--------------|
| わたし<br>東京都 文京区  | 日本           |
| 証明書             | <u>すべて見る</u> |
| マイナンバーカ ><br>ード | 健康保険証 >      |
| -               |              |
| ◎ 運転免許 →        |              |
| 健康医療            | <u>すべて見る</u> |
| @ 医痰费           | >            |
| Ø # >           | ●● 予防接種 >    |
| おかね             |              |
| ☆ 公会受取口座 →      | 〇年金 >        |
|                 |              |

## 10.マイナポータルログイン後、「健康保険証」を選択すると、医療保険の資格情報をご確認いただくことができます。

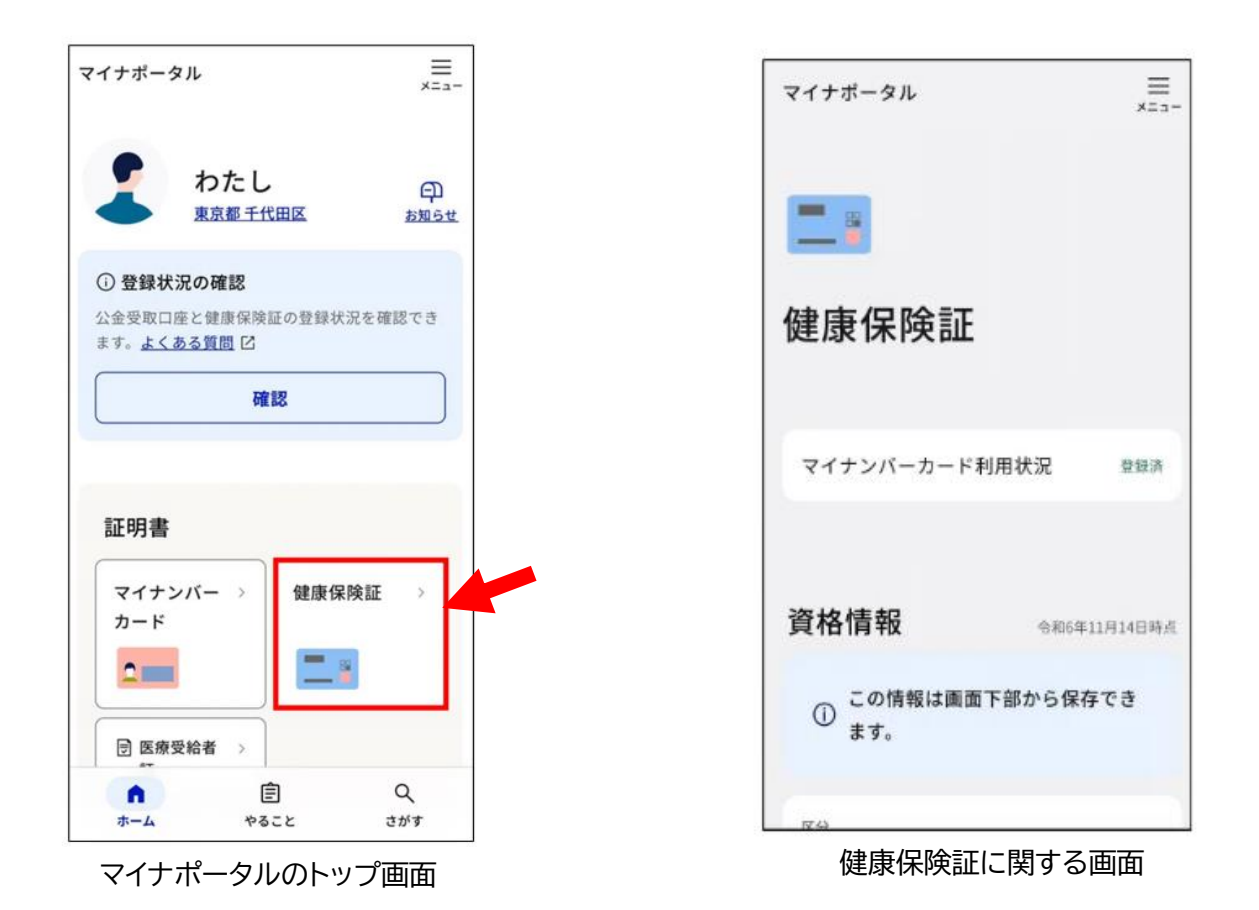

11.画面下部の「端末に保存」を選択します。スマートフォン端末に資格 確認証情報が保存されます。

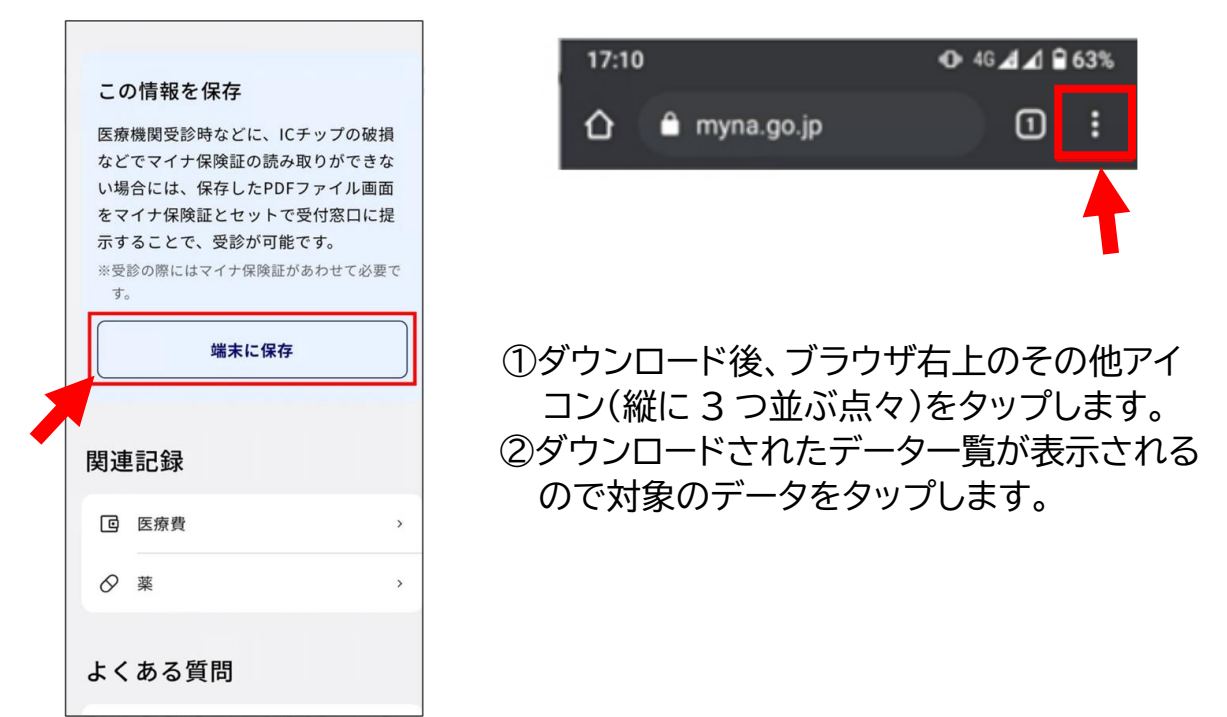

## 12.ダウンロードされたファイルが見つからない場合は【マイファル】や 【Files】内のダウンロードに入っています。

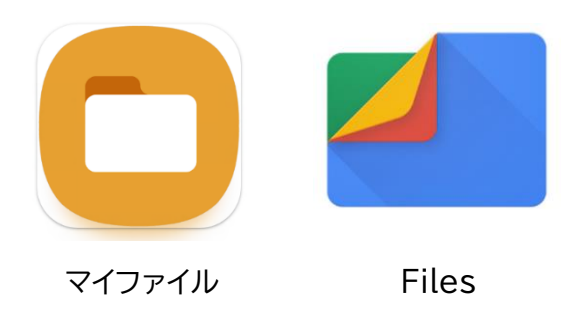

ー例となります。 機種により名称やアイコンが違います。 詳しくはマイナポータルの 【ダウンロードしたデータはどうすれば確認で きますか。】をご参照ください。

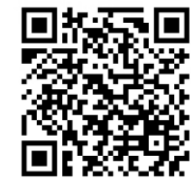

https://faq.myna.go.jp/faq/show/4312?site\_domain=default

## 13.資格情報を印刷し提出してください。

| この画面のみでは受<br>関等の受付に提示し                                                                           | 诊できません。マイナ保険証とあわせて医療機<br>てください。                                                                                  | 1   [ | 中美口から <u>つ</u> ま | · ㅋぃьゃ <del>╴</del> |
|--------------------------------------------------------------------------------------------------|----------------------------------------------------------------------------------------------------|-------|------------------|---------------------|
|                                                                                                  | 保存日時:2025年1月1日時点                                                                                                 |       | 甲间ロかりろん          | 「日以内小有幻で9           |
| 保険者名                                                                                             | XX健康保険組合                                                                                                    | -     |                  |                     |
| 保険者番号                                                                                            | 0000000                                                                                                    |       |                  |                     |
| 記号                                                                                               | 1                                                                                                    |       |                  |                     |
| 番号                                                                                               | 0000000                                                                                                    |       |                  |                     |
| 枝番                                                                                               | 00                                                                                                    |       |                  |                     |
| 氏 名                                                                                              | デジタル 花子                                                                                                    |       |                  |                     |
| 本人・家族の別                                                                                          | 本人                                                                                                    |       |                  |                     |
| 70歳以上の方又は後期高<br>- 部 負 担 金 割 合                                                                    | 齢者医療の加入者<br>ー                                                                                                    |       |                  |                     |
| 有効期限                                                                                             | -                                                                                                    |       |                  |                     |
| <ul> <li>マイナ保険証の読み<br/>たPDFファイルを<br/>提示することで受診<br/>高齢者医療の加入者<br/>伴い、一部負担金割<br/>意ください。</li> </ul> | 取りができない例外的な場合には、保存し<br>マイナ保険証とともに医療機関等の受付に<br>いただけます。なお、70歳以上の方や後期<br>の方は、表示されている有効期限の到来に<br>合が変更になる場合がありますので、ご留 |       |                  |                     |